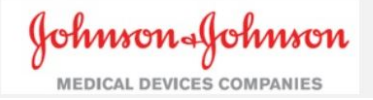

Unique Device Identification

HELP DOCUMENTATION

UDI Website – <u>https://www.meddevudi.com</u>

## **Table of Contents**

| Process. |                                                 |    |
|----------|-------------------------------------------------|----|
| 1.       | Access UDI Website                              | 3  |
|          | 1.1 Creating a Post Case Implant Log            | 3  |
| 2.       | Using My Set Templates                          | 9  |
|          | 2.1 Creating a user account                     | 9  |
|          | 2.2 Creating a New Custom Set From Existing Set | 11 |
|          | 2.3 Creating a New Custom Set From Scratch      | 14 |
|          | 2.4 Clone Sets                                  |    |
|          | 2.5 Share Sets                                  | 19 |
|          | 2.6 Delete Sets                                 | 21 |
| 3.       | Downloading GTINs to Excel:                     | 23 |
|          | 3.1 GTIN Excel Download                         | 23 |

| Name           | Definitions                                                         |
|----------------|---------------------------------------------------------------------|
| UDI            | Unique Device Identifier                                            |
| GTIN           | Global Trade Item Number                                            |
| Post Case      | Pocord of products used during surgery                              |
| Implant Log    | Record of products used during surgery                              |
| My Set         | Location that houses custom sets                                    |
| Templates      | Elecation that houses custom sets                                   |
| Product Line   | Type of product used. I.e. Concorde, Expedium, Skyline              |
| SKU            | Stock keeping Unit                                                  |
|                | Most commonly used barcode (Code 128) holds up to 85                |
| 1D Barcode     | characters. Example:                                                |
|                |                                                                     |
| UDI 1D Barcode | 1D Barcode that improves tracking of implanted medical devices      |
| LOT Number     | Identification number assigned to a particular lot of material from |
|                | a single manufacturer.                                              |
| UOM            | Unit of Measurement                                                 |
| Operating      | Medical device divisions within Johnson & Johnson i.e. Codman,      |
| Company        | Mitek, Spine                                                        |

This help document was created for use with a desktop computer which will give you the most optimal experience. Please be aware some functionality may appear and behave differently if you are using a tablet or mobile device.

## Process

For step by step instructions on how to navigate the UDI website

## 1. Access UDI Website

#### **1.1 Creating a Post Case Implant Log**

| tep | Action                                              |           |         |         |         |      |      |                                     |                                    |                 |                  |              |        |            |
|-----|-----------------------------------------------------|-----------|---------|---------|---------|------|------|-------------------------------------|------------------------------------|-----------------|------------------|--------------|--------|------------|
|     | Select Post Case                                    | Imp       | lan     | t Lo    | og T    | ab   |      |                                     |                                    |                 |                  |              |        |            |
|     | Johnson Johnson<br>Medical devices companies        |           |         |         |         |      |      |                                     | Uniq                               | ue D            | evice <b>l</b> e | dentificatio | n      | Login Help |
|     | (Optional) Enter Hospita                            | l Nai     | me,     | 0       | bera    | atir | ng l | Roon                                | n, Surg                            | gery [          | Date/1           | Гime, Surք   | geon N | Name, Cas  |
|     | <ul> <li>Click on the Cale</li> </ul>               | enda      | r ico   | on      | to p    | bicł | ka   | date                                | and ti                             | me              |                  |              |        |            |
|     | S                                                   | iurgery l | Date a  | and T   | ime:    |      |      |                                     |                                    |                 |                  |              |        |            |
|     | 1                                                   | 08-16-2   | 0190    | 01:27   | PM      |      |      |                                     |                                    |                 |                  | 0            |        |            |
|     |                                                     | <         |         | Aug     | gust 20 | 19   |      | >                                   |                                    |                 |                  |              |        |            |
|     | L.                                                  | Su        | Мо      | Tu      | We      | Th   | Fr   | Sa                                  | ^                                  |                 | ^                |              |        |            |
|     |                                                     | 28        | 29<br>5 | 30<br>6 | 31      | 1    | 2    | 3                                   | 01                                 | :               | 27               | PM           |        |            |
|     | C                                                   | 11        | 12      | 13      | 14      | 15   | 16   | 17                                  |                                    |                 |                  |              |        |            |
|     | -                                                   | 18        | 19      | 20      | 21      | 22   | 23   | 24                                  | ~                                  |                 | *                |              |        |            |
|     |                                                     | 25        | 26      | 27      | 28      | 29   | 30   | 31                                  |                                    |                 |                  |              |        |            |
|     | Click outside the dat     line     Select your Open | te/tir    | me      | wir     | ndo     | w 1  | for  | the s                               | electe                             | ed da           | te/tim           | ne to be e   | ntere  | d into the |
|     | • Select your Open                                  | ratin     | gc      | om      | pai     | iy   |      |                                     |                                    |                 |                  |              |        |            |
|     |                                                     | Q         | Sear    | ch      | Proc    | duc  | ts:  | All C<br>Accl<br>Ans<br>Bios<br>CMF | peratin<br>arent<br>bach<br>ense W | ng Co<br>'ebste | mpani<br>r       | ės           |        |            |

|   | • Se       | earch for produ                         | icts by eithe                | er selecting Cont                    | tains, Star              | ts With or Exact Ma               | atch.     |
|---|------------|-----------------------------------------|------------------------------|--------------------------------------|--------------------------|-----------------------------------|-----------|
|   |            | Q Search Product                        | ts: Spine                    | • C                                  | ontains 🔹                | search                            |           |
|   |            |                                         | Search usin                  | g the field above t                  | tarts With<br>xact Match | o your case.                      |           |
|   | • Yo       | ou have the ab<br>escription.<br>Match: | ility to narro               | ow your search of GTIN @ Desc        | criteria by              | selecting SKU, GTI                | N, and/o  |
|   | • Pi       | ress Search – S                         | earch Resul                  | ts is generated I                    | based on y               | your criteria.                    |           |
|   | 1          | Search Result                           | s for "1881                  | ' (1841)                             |                          |                                   |           |
|   |            | Add products to your                    | Case to create a rep         | ort of all Items. Click "Done        | " when finished.         |                                   |           |
|   |            | 174502425                               | Spine                        | 10705034018812                       | EA                       | Add 🕑                             |           |
|   |            | MM POLY REDUCTN                         | SCREW 4.35X25                |                                      |                          |                                   |           |
|   |            | 174618810                               | Spine                        | 10705034022154                       | EA                       | Add 📀                             |           |
|   |            | MFA BONE SCREWS                         | .4.0 X 10MM                  |                                      |                          |                                   |           |
|   |            | 174618812                               | Spine                        | 10705034022161                       | EA                       | Add <b>9</b>                      |           |
|   |            | MFA BONE SCREWS                         | .4.0 X 12MM                  |                                      |                          |                                   |           |
|   |            | 174618814                               | Spine                        | 10705034022178                       | EA                       | Add 🔕                             |           |
|   |            | MFA BONE SCREWS                         | , 4.0 X 14MM                 |                                      |                          |                                   |           |
|   | • Si<br>pi | nce the criteria<br>roduct that cor     | a was set fo<br>Itains "1881 | r Spine which in<br>L" every product | cluded SK<br>t with 188  | U, GTIN and Descri<br>1 appeared. | ption for |
|   | • Cl       | ick the Add bu                          | tton to add                  | the product to                       | the Case A               | ADD.                              | 1         |
|   |            | Add Proc                                | luct to Ca                   | se                                   |                          | ×                                 |           |
|   |            | Product No                              | . Con                        | npany GTI                            | N                        | UOM                               |           |
|   |            | 174502425                               | Spin                         | ie 1070                              | 05034018812              | EA                                |           |
|   |            | MM POLY R                               | EDUCTN SCREW                 | 4.35X25                              |                          |                                   |           |
|   |            | Enter LOT Num                           | iber                         |                                      | Pro                      | oduct Quantity                    |           |
|   |            | Cancel                                  |                              |                                      |                          | Add to Case 🕥                     |           |
|   | • Er       | nter the Lot Nu                         | mber                         | 1 - 4 NL                             |                          |                                   |           |
| 1 |            | o If you do                             | o not have a                 | Lot Number it v                      | will defaul              | t to the current da               | te.       |

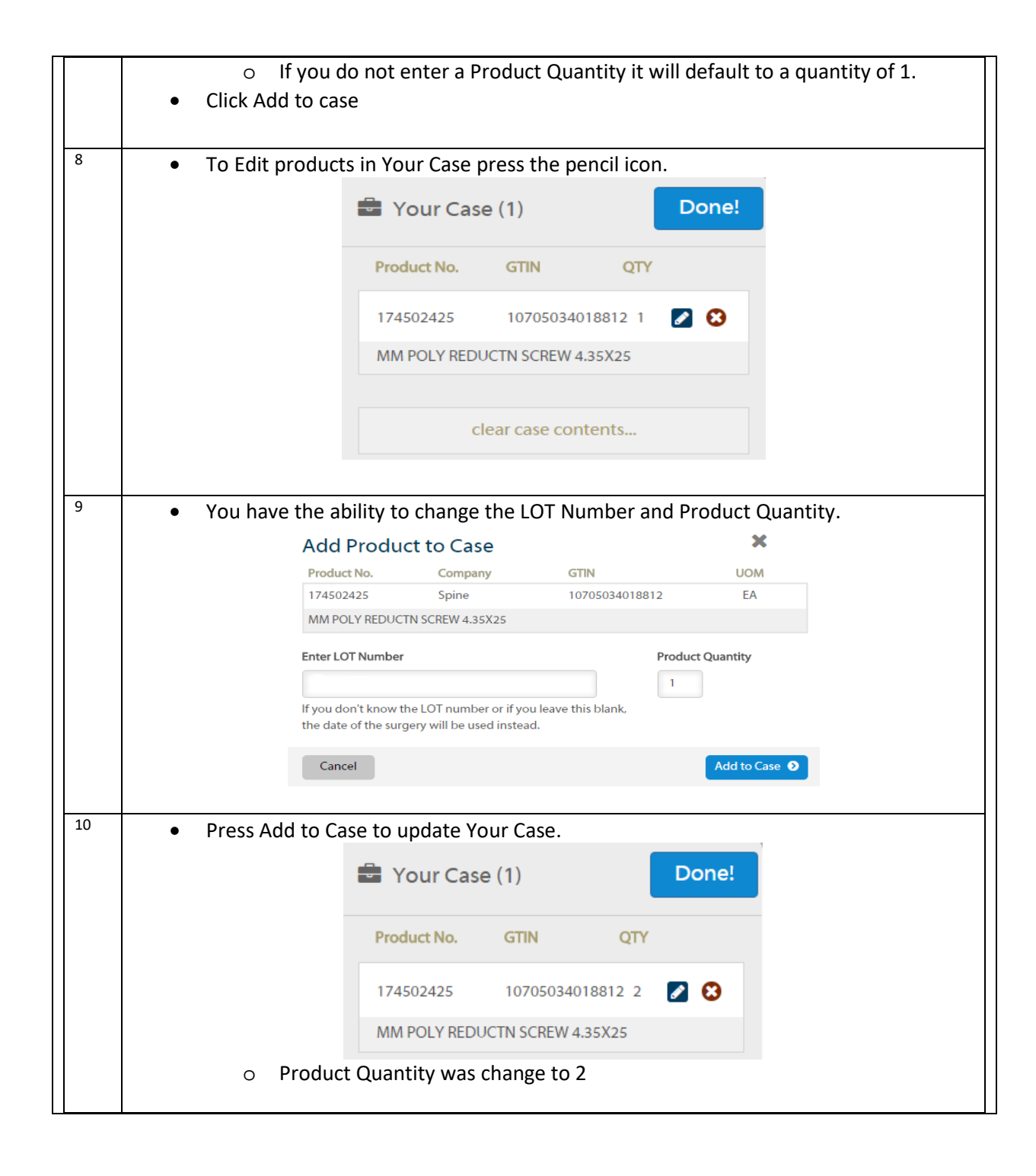

| 11 | Press th                                                                | e "x" in '                                | Your Case to dele                                                                     | te a product.                                                     |                                                                 |                                          |                                              |                                |
|----|-------------------------------------------------------------------------|-------------------------------------------|---------------------------------------------------------------------------------------|-------------------------------------------------------------------|-----------------------------------------------------------------|------------------------------------------|----------------------------------------------|--------------------------------|
|    |                                                                         |                                           | Message from webpa                                                                    | ge                                                                | >                                                               | <                                        |                                              |                                |
|    |                                                                         |                                           |                                                                                       |                                                                   |                                                                 |                                          |                                              |                                |
|    |                                                                         |                                           | Are you sure                                                                          | e vou want to remo                                                | ove this item?                                                  |                                          |                                              |                                |
|    |                                                                         |                                           |                                                                                       | . ,                                                               |                                                                 |                                          |                                              |                                |
|    |                                                                         |                                           |                                                                                       |                                                                   |                                                                 |                                          |                                              |                                |
|    |                                                                         |                                           |                                                                                       | ОК                                                                | Cancel                                                          |                                          |                                              |                                |
|    | <b>T</b> L                                                              |                                           |                                                                                       | <u>(</u>                                                          |                                                                 |                                          |                                              |                                |
|    | Ihe abo     The prov                                                    | ve mess                                   | age box appears                                                                       | to confirm yo<br>in Your Case                                     | u action req                                                    | uest.                                    |                                              |                                |
| 12 |                                                                         |                                           |                                                                                       |                                                                   |                                                                 | f ) /                                    |                                              |                                |
| 12 | Press DC                                                                | JNE! wh                                   | en you finish ent                                                                     | ering all of yo                                                   | ur products                                                     | for You                                  | ir Case.                                     |                                |
|    | Review Your C                                                           | ase and [                                 |                                                                                       |                                                                   |                                                                 |                                          |                                              |                                |
|    | Return to Product Se                                                    | arch                                      | dutional mormation for your report.                                                   |                                                                   |                                                                 |                                          |                                              |                                |
|    |                                                                         |                                           |                                                                                       |                                                                   |                                                                 |                                          |                                              |                                |
|    | Review Case Informa                                                     | ation (Optior                             | nal)                                                                                  |                                                                   |                                                                 |                                          |                                              |                                |
|    | In the UDI site's interactive area<br>Device Identifier into your patie | s, all information y                      | ou provide is optional and the informatio                                             | n will be governed by our <b>Privac</b> y                         | y Policy. The information is for                                | r the purpose of a                       | issisting you to anno                        | state the Unique               |
|    | This application will enable the<br>provide the user with the UDL       | user to obtain the<br>The remaining field | Unique Device Identifier (UDI) for the Joh<br>s, Hospital Name, Operating Room, Surge | nson & Johnson Medical Device I<br>ry Date and Time, Surgeon Name | Products. The search product<br>e and Case Id are optional fiel | field is required a<br>ds that can be po | ind will be processe<br>pulated to be displa | d by this site to<br>ayed on a |
|    | hardcopy printout for your reco                                         | ords. The optional fi                     | elds are not stored or processed by the si                                            | te owner. The information that y                                  | ou provide is governed by ou                                    | r Privacy Policy.                        |                                              |                                |
|    | Hospital Name:                                                          |                                           | Operating Room:                                                                       | -                                                                 |                                                                 |                                          |                                              |                                |
|    | Surgery Date and Time:                                                  |                                           | Room TA                                                                               | Surgoon Name:                                                     |                                                                 | Caro ID:                                 |                                              |                                |
|    | 09-16-2019 01:27 PM                                                     |                                           |                                                                                       | Dr. Diana                                                         | 4                                                               | 123ABC                                   |                                              |                                |
|    |                                                                         |                                           |                                                                                       |                                                                   |                                                                 |                                          |                                              |                                |
|    | clear case information                                                  |                                           |                                                                                       |                                                                   |                                                                 |                                          |                                              |                                |
|    | 🖶 Your Case (2)                                                         |                                           |                                                                                       |                                                                   |                                                                 | Downlo                                   | ad: Excel 😰                                  | PDF 🖾                          |
|    |                                                                         |                                           | [                                                                                     |                                                                   |                                                                 |                                          |                                              |                                |
|    | Product No.                                                             | Spine                                     | GTIN<br>10705034022154                                                                | LOT Number                                                        | UOM                                                             | Quantity                                 | 20                                           |                                |
|    | 174502425                                                               | Spine                                     | 10705034018813                                                                        |                                                                   | FA                                                              | 2                                        | 20                                           |                                |
|    | 174502425                                                               | opine                                     | 10/05054010012                                                                        | ti torinini davio                                                 | LA                                                              | Downlo                                   | ad: Excel R                                  | PDF D                          |
|    | 0                                                                       | Vouma                                     | valse Edit er Dels                                                                    | to products f                                                     | rom this pag                                                    | 0                                        |                                              |                                |
|    | 0                                                                       | rouma                                     | y also cult of Dele                                                                   | ele products i                                                    | rom this pag                                                    | e                                        |                                              |                                |
| 13 | Press th                                                                | e Evcel k                                 | outton to downlo                                                                      | ad your case i                                                    | into Excel                                                      |                                          |                                              |                                |
|    | • 11633 (11                                                             | lf vou ar                                 | e using Google C                                                                      | hrome it will :                                                   | annear at th                                                    | e hotto                                  | m left of                                    | fvour                          |
|    | Ũ                                                                       | browser                                   | . otherwise follow                                                                    | w the procedu                                                     | re for your                                                     | browse                                   | r                                            | your                           |
|    | 0                                                                       | Your Ca                                   | se Name will be t                                                                     | he title of the                                                   | Excel Doc                                                       | 0.0000                                   | •                                            |                                |
|    | _                                                                       |                                           | -                                                                                     |                                                                   |                                                                 |                                          |                                              |                                |
|    |                                                                         |                                           | 💾 case-1                                                                              | 23ABC.xls                                                         |                                                                 |                                          |                                              |                                |
|    | • Press th                                                              | e Excel d                                 | doc to open.                                                                          |                                                                   |                                                                 |                                          |                                              |                                |
| 14 | Accept t                                                                | he Discl                                  | aimer                                                                                 |                                                                   |                                                                 |                                          |                                              |                                |
|    |                                                                         |                                           |                                                                                       |                                                                   |                                                                 |                                          |                                              |                                |

|    |                  | D     | )isclaimer                                |                                   |                          |                             |                             |                 |                  | ×              |                     |
|----|------------------|-------|-------------------------------------------|-----------------------------------|--------------------------|-----------------------------|-----------------------------|-----------------|------------------|----------------|---------------------|
|    |                  | Ye    | ou agree tha<br>rill be govern<br>Accept  | it the infor<br>ned by you        | rmation yo<br>ur own app | ou downloa<br>blicable priv | d may conta<br>/acy policy. | ain sensitive   | information      | n and<br>cline |                     |
|    | Product No.      | Press | the Excel                                 | doc to c                          | open                     | 07/                         | days 14                     | Anomica Room    | Hereitel some    | Purnose Mores  | Overce Delo         |
|    | 174618810        | Spine | GTIN<br>10705034022154                    | 060ct2019                         | EA                       | 5                           | Lase Id<br>123ABC           | Room 1A         | ABC Hospital     | Dr. Diana      | 09-16-2019 01:27 PM |
|    | 174502425        | Spine | 10705034018812                            | 06oct2019                         | EA                       | 2                           | 123ABC                      | Room 1A         | ABC Hospital     | Dr. Diana      | 09-16-2019 01:27 PM |
| 15 | This document co | Press | the PDF b                                 | outton to<br>Dow<br>laimer        | o open y<br>nload:       | our case                    | e as a pdf                  | PDF 🖪           |                  |                |                     |
|    |                  |       | Disclaime<br>You agree ti<br>will be gove | er<br>hat the infe<br>erned by yo | ormation y               | ou downloa<br>plicable priv | d may conta<br>/acy policy. | in sensitive in | formation a      | ×              |                     |
|    | •                | A new | Accept<br>tab will c                      | open if y                         | you are i                | in Googl                    | e Chrome                    | e with you      | Decli<br>r case. | ne             |                     |

|    | Johnson Johnson 08/26/20<br>MEDICAL DEVICES COMPANIES                           | Unique Device Identification<br>Surgery Date and Time: 09-16-2019 01:27 PM                           |
|----|---------------------------------------------------------------------------------|----------------------------------------------------------------------------------------------------|
|    | Case Report(ID: 123ABC)                                                         | Surgeon Name: Dr. Diana<br>Hospital Name: ABC Hospital<br>Operating Room: Room 1A<br>Case ID: 123ABC |
|    | Products                                                                        | ·                                                                                                    |
|    | Product No. Company GTIN                                                        | LOT No. UOM QTY Barcode                                                                              |
|    | 1. 174618810 Spine 1070503402215                                                | 54 EA 5 (01)10705034022154                                                                           |
|    | MFA BONE SCREWS, 4.0 X 10MM                                                     | LOT (10)060ct2019                                                                                    |
|    | 2. 174502425 Spine 1070503401883                                                | 12 EA 2 GTIN<br>(01)10705034018612                                                                   |
|    | MM POLY REDUCTN SCREW 4.35X25                                                   | LOT                                                                                                  |
|    | This document contains sensitive data that is highly restricted                 | d                                                                                                    |
| 16 | <ul> <li>The top right of the screen will give the doc and/or print.</li> </ul> | ve you viewing options as well as the ability to save                                                |

## 2. Using My Set Templates

## 2.1 Creating a user account

| Step | Action  |                                                       |                                                                                     |                                                                               |                              |       |
|------|---------|-------------------------------------------------------|-------------------------------------------------------------------------------------|-------------------------------------------------------------------------------|------------------------------|-------|
| 1    | •       | Select My Set Templates                               | s Tab                                                                               |                                                                               | Unique Device Identification | Login |
|      | •       | 💼 Post Case Implant Log 🛛 🚳                           | My Set Templates                                                                    | 👔 GTIN Download                                                               |                              |       |
| 2    | In orde | er to create and manage co<br>Click on the Login icon | Login                                                                               | u will need to o                                                              | create user account.         |       |
| 3    | •       | Press the Register Button                             | Current Us<br>Email Addr<br>Password<br>Rememb<br>90 days<br>Forgot pa<br>New User? | ers<br>eer me on this computer for<br>Login<br>ssword, Click here<br>Register |                              |       |

| 4 | Enter your inf                                              | ormation then press Register                                                                                                    |
|---|-------------------------------------------------------------|----------------------------------------------------------------------------------------------------|
|   | Register For UD                                             | I                                                                                                    |
|   | Registering for UDI will give you a<br>kits you've created. | ccess to the full functionality of the site. Including being able to create your own kits and save them for re-use later, share them with other users, and print any |
|   | * Indicates fields that are required                        | d                                                                                                    |
|   | First Name:                                                 |                                                                                                    |
|   | Last Name:                                                  |                                                                                                    |
|   | *Email Address:                                             |                                                                                                    |
|   |                                                             | Passwords must be between 10 and 20 characters in length<br>and contain one of each of the following characters: -                                                   |
|   | *Password                                                   | iowercase character (a-z), special character(@i#s), Ligit(i-s)                                                                                                    |
|   | *Confirm password                                           | Profile Id                                                                                                    |
|   |                                                             |                                                                                                    |
|   | By selecting the register button yo                         | ou accept the terms of our Privacy Policy and the registration grants access to the "My Kits" functionality of the website only.                                     |
|   | This question is for testing whether or n                   | iot you are a human visitor and to prevent automated spam submissions.                                                                                               |
|   | M * 2 T<br>What code is in the image?                       | Enter the characters shown in the image.                                                                                                    |
|   | The confirmation box                                        | will appear and you will receive a comfirmation email.                                                                                                    |
|   |                                                             | Thank You For<br>Registering                                                                                                    |
|   |                                                             | Thank you for registering for DePuy Synthes NeXus.<br>You can now access our libarary of loaner kits and create kits of your own.                                    |
|   |                                                             | Visit Kit Dashboard                                                                                                    |
| 5 | Press Visit Set Your name will appear                       | Dashboard to take you to My Set Templates<br>r at the top of the screen under Unique Device Identification                                                           |
|   | Johnson Johnson<br>Medical devices companies                | Unique Device Identification<br>Welcome Diana Attouan                                                                                                    |
|   |                                                             |                                                                                                    |

## 2.2 Creating a New Custom Set From Existing Set

| Step | Action                                                                                            |                                           |
|------|---------------------------------------------------------------------------------------------------|-------------------------------------------|
| 1    | <ul> <li>Press New Custom Set button</li> <li>Filters can be changed from this screen.</li> </ul> |                                           |
|      |                                                                                                   | New Custom Set 🔸                          |
|      | Filters: All Users                                                                                | ▼ All Sets ▼                              |
|      |                                                                                                   | All Operating Companies 🔹                 |
|      | • Enter Set name or Product Line then pres<br>Example: SKYC or Skyline                            | s Search                                  |
|      | Choose Set to Base New Set off of Search                                                          | impty Kit                                 |
|      | SKYLINE IMPLANTS 4,5 LEVEL-TI                                                                     | Start From This Set (?)                   |
|      | SKYLINE IMP 1.2.3 LEV & INS TI                                                                    | Start From This Set (2)                   |
|      | SKYLINE CON-SCW STER                                                                              | Start From This Set (2)                   |
|      | Press Start From This Set                                                                         |                                           |
|      | <ul> <li>You can change the Set Name, SKU and Set</li> <li>Press Save Set</li> </ul>              | et GTIN                                   |
|      | Edit Set                                                                                          | ×                                         |
|      | Set Name:                                                                                         | TEST - SKYLINE IMP 1,2,3 LEV &            |
|      | Set SKU:                                                                                          | SKYC                                      |
|      | Set GTIN:                                                                                         | 123456789<br>Save Set                     |
| ļ    | You may change also change the Set Nam<br>the pencil next to the existing set name                | e, Set SKU and/or Set GTIN when you press |

|   | Add Tray                                                                                                    | <u>o</u>                   |                      | Collapse All Expand Al                   |
|---|----------------------------------------------------------------------------------------------------|----------------------------|----------------------|------------------------------------------|
|   | Kit Trays and Contents           Primary Tray                                                                                                    | (15 Parts)                 | Add products to tray | ¢                                        |
|   | To add tray press Add Tray     Manage Set Trays and Contents                                                                                                    |                            |                      |                                          |
|   | TEST - SKYLINE IMP 1,2,3 LEV & INS TI                                                                                                    |                            |                      | Collapse All Expand All                  |
|   | Kit Trays and Contents Primary Tray                                                                                                    | (94 Parts)                 | Add pr               | oducts to tray                           |
| ; | Name the tray then press Save     Edit Tray                                                                                                    | Tray                       | ×                    |                                          |
|   | Tray Name:                                                                                                    |                            | Instruments          |                                          |
|   |                                                                                                    |                            | Save Tray            |                                          |
| , | • To open the tray either press the Manage Set Trays and Contents                                                                                                   | ne arrow nex               | Save Tray            | the tray name                            |
| , | To open the tray either press the Manage Set Trays and Contents     TEST - SKYLINE IMP 1,2,3 LEV & INS TI      Add Tray                                             | ne arrow nex               | Save Tray            | the tray name                            |
|   | To open the tray either press the Manage Set Trays and Contents     TEST - SKYLINE IMP 1,2,3 LEV & INS TI      Add Tray      Kit Trays and Contents                 | ne arrow nex               | Save Tray            | Collapse All Expand All                  |
|   | To open the tray either press the Manage Set Trays and Contents     TEST - SKYLINE IMP 1,2,3 LEV & INS TI      Add Tray     Kit Trays and Contents     Primary Tray | ne arrow nex<br>(94 Parts) | Save Tray            | Collapse All Expand All products to tray |

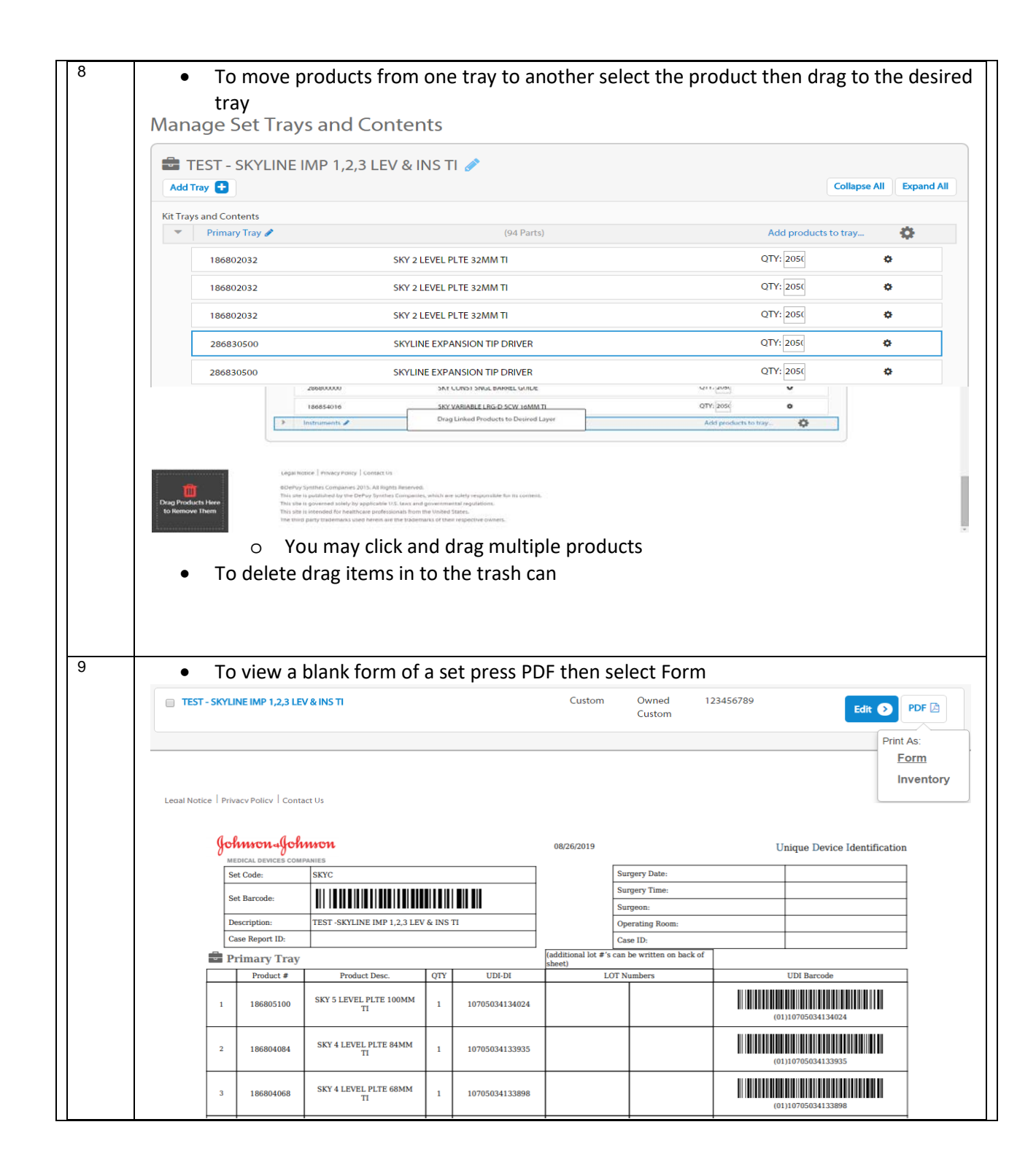

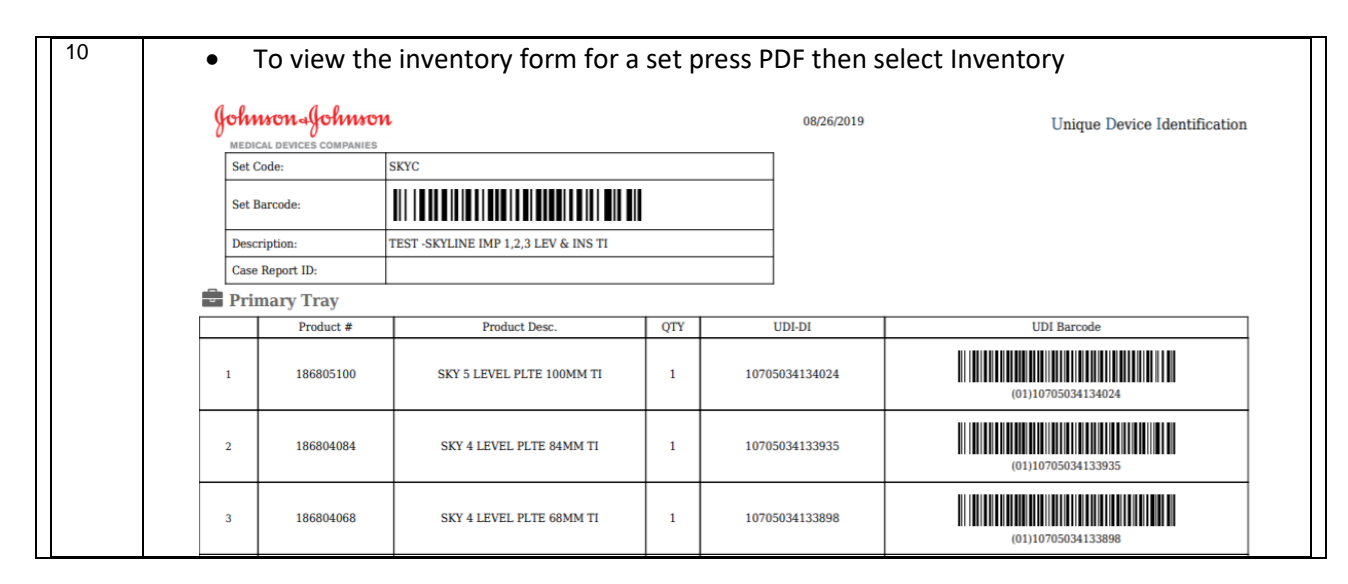

#### 2.3 Creating a New Custom Set From Scratch

| Step | Action |                                                                                                    |
|------|--------|----------------------------------------------------------------------------------------------------|
| 1    | •      | Press New Custom Set button New Custom Set                                                                                                    |
| 2    | •      | Press the Start From Scratch button Empty Kit                                                                                                    |
| 3    | •      | To change the set name press the pencil icon next to the existing set name<br>Manage Set Trays and Contents                                                           |
| 4    | •      | Enter the Set Name, Set SKU and/or Set GTIN then press Save Set<br>Edit Set<br>Set Name: Custom Kit from Scratch<br>Set SKU: ABCDE<br>Set GTIN: 121212121<br>Save Set |

| 5 | To add tra             | ay press Add Tray                                                                       |                                      |                       |                      |          |
|---|------------------------|-----------------------------------------------------------------------------------------|--------------------------------------|-----------------------|----------------------|----------|
|   |                        | Manage S                                                                                | Set Trays and                        | Contents              |                      |          |
|   |                        | Custor     Add Tray     Kit Trays and Cor                                               | m Kit from Scrat                     | ch 🖋                  |                      |          |
| 6 | Name the               | tray then press Save T<br>Edit Tray                                                     | Ггау                                 | ×                     |                      |          |
|   |                        | Tray Name:                                                                              | [                                    | Implants<br>Save Tray |                      |          |
| 7 | Press Add              | products to trav                                                                        |                                      |                       |                      |          |
|   | Kit Trays and Contents | ,                                                                                       |                                      |                       |                      |          |
|   | Implants /             |                                                                                         | (9 Parts)                            |                       | Add products to tray | <b>Q</b> |
|   |                        | Add Items to Tray "I<br>All Items<br>Click to select the item(s)<br>Search for Products | Implants"<br>you'd like to add, then | click "Done"          |                      |          |
|   |                        | Cancel                                                                                  | 0 Items Selected                     | Done                  |                      |          |

|                                                                                                 |                                                                                                    | Add Itoms to Troy "Drims - " . Troy."                                                                                                    | <b>X</b> 1                                                          |                                        |
|-------------------------------------------------------------------------------------------------|----------------------------------------------------------------------------------------------------|----------------------------------------------------------------------------------------------------|---------------------------------------------------------------------|----------------------------------------|
|                                                                                                 |                                                                                                    | Add Items to Tray "Primary Tray"                                                                                                    |                                                                     |                                        |
|                                                                                                 |                                                                                                    | All Items                                                                                                    |                                                                     |                                        |
|                                                                                                 |                                                                                                    | Click to select the item(s) you'd like to add, then click "Done                                                                                                    | e"                                                                  |                                        |
|                                                                                                 |                                                                                                    | conc                                                                                                    |                                                                     |                                        |
|                                                                                                 |                                                                                                    | Search                                                                                                    |                                                                     |                                        |
|                                                                                                 |                                                                                                    | 292002000 CONCAVE REAMER 8MM                                                                                                    | A.                                                                  |                                        |
|                                                                                                 |                                                                                                    | 292004000 CONCAVE REAMER 12MM                                                                                                    |                                                                     |                                        |
|                                                                                                 |                                                                                                    | 292006000 CONCAVE REAMER 18MM                                                                                                    |                                                                     |                                        |
|                                                                                                 |                                                                                                    | 172718400 CONCAVE POLY WASHER                                                                                                    |                                                                     |                                        |
|                                                                                                 |                                                                                                    |                                                                                                    |                                                                     |                                        |
| •                                                                                               | Select the<br>Press don<br>You may                                                                                                    | <ul> <li>172718500 CONCAVE POLY NUT</li> <li>e products to add to the set</li> <li>ne when complete</li> <li>edit the quantities by change the QTY</li> </ul>                                                                                                    |                                                                     |                                        |
| ●<br>●<br>●<br>Open S<br>Man                                                                    | Select the<br>Press don<br>You may<br>ets<br>iet in Implant Log =<br>age Set Tra                                                                                                    | <ul> <li>172718500 CONCAVE POLY NUT</li> <li>e products to add to the set he when complete</li> <li>edit the quantities by change the QTY</li> <li>Clone Set  Sharing PDF Delete Set </li> <li>PDF Delete Set </li> </ul>                                                                                                    |                                                                     | Save C                                 |
| ●<br>●<br>Open S<br>Man                                                                         | Select the<br>Press don<br>You may<br>ets<br>iet in Implant Log a<br>age Set Tra<br>Custom Kit fro                                                                                  | <ul> <li>172718500 CONCAVE POLY NUT</li> <li>e products to add to the set he when complete</li> <li>edit the quantities by change the QTY</li> <li>Clone Set ? Sharing. ? PDF ? Delete Set *</li> <li>anys and Contents</li> <li>bm Scratch ?</li> </ul>                                                                                                    |                                                                     | Save C                                 |
| ← My S<br>Open S<br>Man<br>Add1                                                                 | Select the<br>Press don<br>You may<br>ets<br>iet in Implant Log a<br>age Set Tra<br>Custom Kit fro                                                                                  | <ul> <li>172718500 CONCAVE POLY NUT</li> <li>e products to add to the set he when complete</li> <li>edit the quantities by change the QTY</li> <li>Clone Set (2) Sharing. (*) PDF (2) Delete Set (2)</li> <li>hys and Contents</li> <li>hys cratch (*)</li> </ul>                                                                                                    | Colu                                                                | Save C                                 |
| ← My S<br>Open S<br>Man<br>Kit Tray                                                             | Select the<br>Press dor<br>You may<br>ets<br>et in Implant Log a<br>age Set Tra<br>Custom Kit fro<br>ray c<br>rs and Contents<br>Implants a                                         | <ul> <li>□ 172718500 CONCAVE POLY NUT</li> <li>e products to add to the set he when complete</li> <li>edit the quantities by change the QTY</li> <li>Cone Set ② Sharing PDF ② Delete Set ③</li> <li>hys and Contents</li> <li>om Scratch </li> </ul>                                                                                                    | Colia<br>Add products to tra                                        | Save C<br>apse All Ex<br>y 🔅           |
| ← My S<br>Open S<br>Man                                                                         | Select the<br>Press dor<br>You may<br>iets<br>iet in Implant Log a<br>age Set Tra<br>Custom Kit fro<br>Tray a<br>is and Contents<br>Implants a<br>186801014                         | Tree products to add to the set<br>as when complete  edit the quantities by change the QTY  Cone Set (2) Sharing PDF (2) Delete Set (2)  type and Contents  Tree Set (2) (7 Parts)  SKY 1 LEVEL PLTE 14MMTI                                                                                                    | Colla<br>Add products to tra                                        | Save C<br>apse All Ex<br>y O           |
| <ul> <li>My S</li> <li>Open S</li> <li>Man</li> <li>Kit Tray</li> <li>✓</li> </ul>              | Select the<br>Press dor<br>You may<br>age Set Tra<br>Custom Kit fro<br>Tray<br>s and Contents<br>Implants<br>186801014<br>186801020                                                 |                                                                                                    | Colla<br>Add products to tra<br>QTY: 1<br>QTY: 1                    | save C<br>upse All Ex<br>y Q<br>Q      |
| <ul> <li>My S</li> <li>Open S</li> <li>Man</li> <li>Man</li> <li>Kit Tray</li> <li>▼</li> </ul> | Select the<br>Press dor<br>You may<br>ets<br>et in Implant Log =<br>age Set Tra<br>Custom Kit fro<br>Tray •<br>rs and Contents<br>Implants ~<br>186801014<br>186801020<br>186854014 | IT22718500 CONCAVE POLY NUT It products to add to the set as when complete edit the quantities by change the QTY It cone Set ② Sharing PDF ② Delete Set ③ trys and Contents trys and Contents trys Sky 1 LEVEL PLTE 14MM TI Sky 1 LEVEL PLTE 14MM TI Sky VARIABLE LRG-D SCW 14MM TI                                                                                                    | Colk<br>Add products to tra<br>QTY: 1<br>QTY: 1                     | save C<br>npse All Ex<br>y Q<br>Q<br>Q |
| My S     Open S     Man     Kit Tray     ✓                                                      | Select the<br>Press dor<br>You may<br>iets<br>age Set Tra<br>Custom Kit fro<br>ray ?<br>Isand Contents<br>Implants ?<br>Is6801014<br>Is6801020<br>Is6854014<br>Is6854018            | IT22718500 CONCAVE POLY NUT In products to add to the set as when complete In products to add to the set as a set as a s | Colk<br>Add products to tra<br>QTY: 1<br>QTY: 1<br>QTY: 1<br>QTY: 1 | seve C                                 |

|                                                                                                    |                                                                                                    | Post Case Implant Log                                                                                                    | 🗞 My Set Templates 🛛 🕅 GT                                                                                                    | TIN Download              | Welcome I                                                                                                    | olana Attouan                                                                                                    | Account Help                                                                                                    |
|----------------------------------------------------------------------------------------------------|----------------------------------------------------------------------------------------------------|----------------------------------------------------------------------------------------------------|----------------------------------------------------------------------------------------------------|---------------------------|----------------------------------------------------------------------------------------------------|----------------------------------------------------------------------------------------------------|----------------------------------------------------------------------------------------------------|
|                                                                                                    |                                                                                                    | ← My Sets                                                                                                    |                                                                                                    |                           |                                                                                                    |                                                                                                    |                                                                                                    |
|                                                                                                    |                                                                                                    | Open Set in Implant Log 🛱 🛛 🔾                                                                                                    | kone Set 🖉 Sharing_ 🕫 🛛 PDF 🕼 De                                                                                                    | Note Set 🛈                |                                                                                                    |                                                                                                    | SaveChanges                                                                                                    |
|                                                                                                    |                                                                                                    | Manage Set Trays and                                                                                                    | Contents                                                                                                    |                           |                                                                                                    |                                                                                                    |                                                                                                    |
|                                                                                                    |                                                                                                    | Custom Kit from                                                                                                    | Scratch 🧪                                                                                                    |                           |                                                                                                    |                                                                                                    |                                                                                                    |
|                                                                                                    |                                                                                                    | And tray 🖬                                                                                                    |                                                                                                    |                           |                                                                                                    |                                                                                                    | Expand All                                                                                                    |
|                                                                                                    |                                                                                                    | Kit Trays and Contents  Primary Tray                                                                                                    |                                                                                                    | (4 Parts)                 | Add products to tray                                                                                                    |                                                                                                    | 0                                                                                                    |
|                                                                                                    |                                                                                                    | 1875051165                                                                                                    | CONCORDE CURVE, 5 DEC                                                                                                    | G LOR 16MM                |                                                                                                    | QTY: 1                                                                                                    | 0                                                                                                    |
|                                                                                                    |                                                                                                    | 186860016X02                                                                                                    | 2 PK SKY CONST S-D SCW                                                                                                    | 16MM TI                   |                                                                                                    | QTY: 1                                                                                                    | 0                                                                                                    |
|                                                                                                    |                                                                                                    | 186860016X04                                                                                                    | 4 PK SKY CONST S-D SCW                                                                                                    | 16MM TI                   |                                                                                                    | QTY: 1                                                                                                    | 0                                                                                                    |
|                                                                                                    |                                                                                                    | 💌 Implants 🖋                                                                                                    |                                                                                                    | (5 Parts)                 | Add products to tray                                                                                                    |                                                                                                    | \$                                                                                                    |
| <b>1</b>                                                                                                    |                                                                                                    |                                                                                                    | 186860014X02<br>2 PK SKY CONST 5-                                                                                                    |                           |                                                                                                    |                                                                                                    |                                                                                                    |
| Drag Productor<br>to Remove                                                                                                    | cts Here<br>• Them                                                                                                    | 186862016X02                                                                                                    | D SCW 14MM TI<br>2 PK SKY CONST S-T SCW                                                                                                    | 16MM TI                   |                                                                                                    | QTY: 1                                                                                                    | 0                                                                                                    |
|                                                                                                    |                                                                                                    | 186852014204                                                                                                    | 4 PK SKY VARI S.T SCW 14                                                                                                    | MM TI                     |                                                                                                    | OTY: 1                                                                                                    | 0                                                                                                    |
| Manage S                                                                                                    | The gear icc<br>o Mo<br>o Mo<br>o Ren<br>Set Trays and                                                                                                    | on next to the p<br>ve the implant u<br>ve to another tr<br>nove a product<br>Contents                                                                                                    | roducts allows yc<br>up or down in the<br>ay in the set                                                                                                    | ou to<br>e tray           |                                                                                                    |                                                                                                    |                                                                                                    |
| Manage S                                                                                                    | The gear icc<br>o Mo<br>o Mo<br>o Ren<br>Set Trays and<br>com Kit from S                                                                                                    | on next to the p<br>ve the implant u<br>ve to another tr<br>nove a product<br>Contents                                                                                                    | roducts allows yc<br>up or down in the<br>ay in the set                                                                                                    | ou to<br>e tray           |                                                                                                    | Co                                                                                                    | Ilapse All Expand                                                                                                    |
| Manage S<br>Cust<br>Add Tray                                                                                                    | The gear icc<br>o Mo<br>o Mo<br>o Ren<br>Set Trays and<br>com Kit from S                                                                                                    | on next to the p<br>ve the implant u<br>ve to another tr<br>nove a product<br>Contents<br>Scratch s                                                                                                    | roducts allows yc<br>up or down in the<br>ray in the set                                                                                                    | ou to<br>e tray           |                                                                                                    | Co                                                                                                    | Ilapse All Expand                                                                                                    |
| Manage S<br>Cust<br>Add Tray (<br>Kit Trays and                                                                                              | The gear icc<br>o Mo<br>o Mo<br>o Ren<br>Set Trays and<br>com Kit from S<br>Contents                                                                                                    | on next to the p<br>ve the implant u<br>ve to another tr<br>nove a product<br>Contents<br>Scratch                                                                                                    | roducts allows yo<br>up or down in the<br>ray in the set                                                                                                    | ou to<br>e tray<br>Add p  | roducts to tray                                                                                                    | Co                                                                                                    | Ilapse All Expand                                                                                                    |
| Manage S<br>Cust<br>Add Tray (<br>Kit Trays and<br>Pri<br>18                                                                                 | The gear icc<br>o Mo<br>o Mo<br>o Ren<br>Set Trays and<br>com Kit from S<br>Contents<br>mary Tray 2                                                                                                    | on next to the p<br>ve the implant u<br>ve to another tr<br>nove a product<br>Contents<br>Scratch a                                                                                                    | (3 Parts)<br>CURVE, 5 DEG LOR 16MM                                                                                                    | ou to<br>e tray<br>Add p  | roducts to tray<br>QT                                                                                                    | Co<br>Y: 1                                                                                                    | Ilapse All Expand                                                                                                    |
| Manage S<br>Cust<br>Add Tray (<br>Kit Trays and<br>Pri<br>18<br>18                                                                           | The gear icc<br>o Mo<br>o Mo<br>o Ren<br>Set Trays and<br>com Kit from S<br>Contents<br>imary Tray ?<br>375051165<br>36660016X02                                                                                                    | on next to the p<br>ve the implant u<br>ve to another tr<br>nove a product<br>Contents<br>Scratch C<br>CONCORDE C<br>2 PK SKY CON                                                                                   | roducts allows yc<br>up or down in the<br>ray in the set<br>(3 Parts)<br>CURVE, 5 DEG LOR 16MM<br>NST S-D SCW 16MM TI                                                                                                    | ou to<br>e tray<br>Add pr | roducts to tray<br>QI<br>QI                                                                                                    | Y:         1           Y:         1                                                                                                    | Ilapse All Expand<br>Control of the second second sec                                                                                                    |
| Manage S<br>Cust<br>Add Tray (<br>Kit Trays and<br>Pri<br>18                                                                                 | The gear icc<br>o Mo<br>o Mo<br>o Ren<br>Set Trays and<br>com Kit from S<br>Contents<br>mary Tray 2<br>375051165<br>36860016X02                                                                                                    | on next to the p<br>ve the implant u<br>ve to another tr<br>nove a product<br>Contents<br>Scratch CONCORDER<br>2 PK SKY COI<br>4 PK SKY COI                                                                         | (3 Parts)<br>(3 Parts)<br>CURVE, 5 DEG LOR 16MM<br>NST S-D SCW 16MM TI                                                                                                    | Add p                     | roducts to tray<br>QT<br>QT<br>QT                                                                                                    | Y:         1           Y:         1           Y:         1                                                                                                    | Ilapse All Expand<br>Control Control Con                                                                                                    |
| Manage S<br>Cust<br>Add Tray<br>Kit Trays and<br>Pri<br>18<br>18<br>18<br>18<br>18                                                           | The gear icc<br>o Mo<br>o Mo<br>o Ren<br>Set Trays and<br>com Kit from S<br>Contents<br>Imary Tray 2<br>375051165<br>36860016X02<br>36860016X04                                                                                                    | on next to the p<br>ve the implant of<br>ve to another tr<br>nove a product<br>Contents<br>Scratch CONCORDE (<br>2 PK SKY CON<br>4 PK SKY CON                                                                       | roducts allows yo<br>up or down in the<br>ray in the set<br>(3 Parts)<br>CURVE, 5 DEG LOR 16MM<br>INST S-D SCW 16MM TI<br>INST S-D SCW 16MM TI<br>(6 Parts)                                                                                                    | Add pr                    | roducts to tray<br>QI<br>QI<br>QI<br>roducts to tray                                                                                                    | Co<br>Y: 1<br>Y: 1<br>Y: 1<br>Y: 1                                                                                                    | Ilapse All Expand<br>Constraints<br>Constraints |
| Manage S<br>Cust<br>Add Tray (<br>Kit Trays and<br>Pri<br>18<br>18<br>18<br>18                                                               | The gear icc<br>o Mo<br>o Mo<br>o Ren<br>Set Trays and<br>com Kit from S<br>Contents<br>mary Tray<br>Sessoon 6X04<br>plants<br>Sessoon 6X04                                                                                                    | on next to the p<br>ve the implant u<br>ve to another tr<br>nove a product<br>Contents<br>Scratch C<br>2 PK SKY COI<br>2 PK SKY COI<br>2 PK SKY COI                                                                 | (3 Parts)<br>(3 Parts)<br>CURVE, 5 DEG LOR 16MM<br>INST S-D SCW 16MM TI<br>(6 Parts)<br>NST S-T SCW 16MM TI                                                                                                    | Add p                     | roducts to tray<br>QT<br>QT<br>roducts to tray<br>QT                                                                                                    | Y:         1           Y:         1           Y:         1           Y:         1                                                                                                    | Ilapse All Expand<br>Control Control Con                                                                                                    |
| Manage S<br>Cust<br>Add Tray<br>Kit Trays and<br>R<br>R<br>R<br>R<br>R<br>R<br>R<br>R<br>R<br>R<br>R<br>R<br>R<br>R<br>R<br>R<br>R<br>R<br>R | The gear icc<br>o Mo<br>o Mo<br>o Ren<br>Set Trays and<br>com Kit from S<br>Contents<br>Imary Tray 2<br>36860016X02<br>36860016X04<br>Iplants 2<br>368602016X02                                                                                                    | on next to the p<br>ve the implant u<br>ve to another tr<br>nove a product<br>Contents<br>Scratch CONCORDE (<br>2 PK SKY CON<br>4 PK SKY CON<br>2 PK SKY CON<br>4 PK SKY VAR                                        | roducts allows yc<br>up or down in the<br>ray in the set<br>(3 Parts)<br>(3 Parts)<br>CURVE, 5 DEG LOR 16MM<br>NST S-D SCW 16MM TI<br>NST S-D SCW 16MM TI<br>(6 Parts)<br>NST S-T SCW 16MM TI<br>NST S-T SCW 16MM TI                                                                                                    | Add p                     | roducts to tray<br>QI<br>QI<br>roducts to tray<br>QI<br>QI                                                                                                    | Co<br>Y: 1<br>Y: 1<br>Y: 1<br>Y: 1<br>Y: 1<br>Move to<br>Ø Top of this                                                                                                    | Ilapse All Expand<br>Control Control Con                                                                                                    |
| Manage S<br>Cust<br>Add Tray (<br>Kit Trays and<br>Pri<br>18<br>18<br>18<br>18<br>18<br>18<br>18<br>18<br>18<br>18                           | The gear icc<br>o Moi<br>o Moi<br>o Ren<br>Set Trays and<br>com Kit from S<br>Set Tray a<br>Contents<br>mary Tray a<br>Sassoo16X02<br>Sassoo16X02<br>Sassoo16X0                                                                                                    | on next to the p<br>ve the implant u<br>ve to another tr<br>nove a product<br>Contents<br>Scratch C<br>2 PK SKY COI<br>4 PK SKY COI<br>2 PK SKY COI<br>4 PK SKY VAF<br>CONCORDE (                                   | roducts allows yc<br>up or down in the<br>ray in the set<br>(3 Parts)<br>(3 Parts)<br>(4 Parts)<br>(5 Parts)<br>(6 Parts)<br>(6 Parts)<br>(6 Parts)<br>(7 Parts)<br>(7 Pa | Add p                     | roducts to tray<br>q1<br>q1<br>q1<br>q1<br>q1<br>q1<br>q1<br>q1<br>q1<br>q1<br>q1                                                                                                    | Y:         1           Y:         1           Y:         1           Y:         1           Y:         1           Y:         0 Top of this           Ø Bottom of         Ø Hottom of           Y         A different                                         | Ilapse All Expand<br>Expand<br>Control Control Con                                                                                                    |
| Manage S<br>Add Tray (<br>Kit Trays and<br>Re<br>Re<br>Re<br>Re<br>Re<br>Re<br>Re<br>Re<br>Re<br>Re<br>Re<br>Re<br>Re                        | The gear icc<br>o Mo<br>o Mo<br>o Ren<br>Set Trays and<br>com Kit from S<br>Contents<br>imary Tray<br>Contents<br>Sesseco 16X02<br>Contents<br>Contents | on next to the pi<br>ve the implant of<br>ve to another tr<br>nove a product<br>Contents<br>Scratch CONCORDEC<br>2 PK SKY CON<br>4 PK SKY CON<br>4 PK SKY CON<br>4 PK SKY CON<br>CONCORDEC<br>CONCORDEC             | roducts allows yo<br>up or down in the<br>ray in the set<br>(3 Parts)<br>(3 Parts)<br>(4 Parts)<br>(5 Parts)<br>(5 Pa | Add p                     | roducts to tray<br>OT<br>OT<br>roducts to tray<br>OT<br>OT<br>OT<br>OT<br>OT<br>OT                                                                                                    | Y:         1           Y:         1           Y:         1           Y:         1           Y:         1           Y:         0           Opp of this         0           Y         0           Y         A different           Y         1                   | Ilapse All Expand<br>Control Control Con                                                                                                    |
| Manage S<br>Cust<br>Add Tray (<br>Kit Trays and<br>V Pri<br>18<br>18<br>18<br>18<br>18<br>18<br>18<br>18<br>18<br>18                         | The gear icc<br>o Moi<br>o Moi<br>o Ren<br>Set Trays and<br>com Kit from S<br>Contents<br>mary Tray<br>375051165<br>36860016X02<br>36862016X02<br>36862016X02<br>36862016X02<br>36862016X02<br>36862016X02<br>375051175<br>375051175<br>375051175<br>375051175                                                                                                    | on next to the p<br>ve the implant u<br>ve to another tr<br>nove a product<br>Contents<br>Scratch C<br>2 PK SKY COI<br>4 PK SKY COI<br>4 PK SKY COI<br>4 PK SKY COI<br>CONCORDE<br>CONCORDE<br>CONCORDE<br>CONCORDE | roducts allows yc<br>up or down in the<br>ray in the set<br>(3 Parts)<br>(3 Parts)<br>(6 Parts)<br>(6 Parts)<br>(6 Parts)<br>(7 Parts)<br>(8 ST S-D SCW 16MM TI<br>(6 Parts)<br>(8 ST S-T SCW 16MM TI<br>(10 Parts)<br>(8 ST S-T SCW 16MM TI<br>(10 Parts)<br>(10 Parts)                                                                 | Add pu                    | roducts to tray       QT         QT       QT         QT       QT | Y:         1           Y:         1           Y:         1           Y:         1           Y:         1           Y:         0           Ø         Dop of this           Ø         Bottom of           Y         ♠ Adifferent           Y         Its Remove | Ilapse All Expand<br>Expand<br>Control Control Con                                                                                                    |

#### 2.4 Clone Sets

| - Sciece in               | y set remplate r      | ab and ente        | 1 500 140  |          | I TOUGET EI | ne then press | Jear      |
|---------------------------|-----------------------|--------------------|------------|----------|-------------|---------------|-----------|
| Post Case Implant Log     | My Set Templates      | IN Dowr            | lload      |          |             |               |           |
| My Set Templates          |                       |                    |            |          |             | New Cu        | istom Set |
| conc                      | X                     | Search             |            | Filters: | All Users   | ▼ All Sets    |           |
|                           |                       |                    |            |          |             | All Operating | Compa     |
| Share Selected Sets       | Your Search for       | "conc" Returned 13 | Result(s). |          |             | « Page 1 o    | f2 Go     |
| Set Name 🕹                |                       | Company            | Set Type   | GTIN     |             |               |           |
| CONCOR BULLET IMPL        |                       | Spine              | Standard   |          |             | View 🕥        | PDF 2     |
| CONCORDE BULLET TI IN     | APLANTS               | Spine              | Standard   |          |             | View 🕑        | PDF 2     |
| ● Press vie<br>← My Sets  | w next to the de      | sired set          |            |          |             |               |           |
| Open Set in Implant Log 🚔 | Clone Set 🖄 Sharing 🕈 | PDF 🖪 Delete Set I | 2          |          |             |               |           |
| Manage Set Tra            | ys and Contents       |                    |            |          |             |               |           |
| CONCOR BULL               | ET IMPL 🖋             |                    |            |          |             |               |           |
| Add Tray +                |                       |                    |            |          |             | Collapse All  | Expa      |
|                           |                       |                    |            |          |             |               |           |
| Kit Trays and Contents    |                       |                    |            |          |             |               |           |

| Press Clone Set button     You may change the Set Name St                                                                                                    | SKI Land Cat CTIN than proce Save Sat                              |
|----------------------------------------------------------------------------------------------------|--------------------------------------------------------------------|
| • You may change the set Name, st                                                                                                    |                                                                    |
| Edit Set                                                                                                    |                                                                    |
| Set Name:                                                                                                    | (Copy)CONCOR BULLET IMPL                                           |
| Set SKU:                                                                                                    | CONBLC                                                             |
| Set GTIN:                                                                                                    |                                                                    |
|                                                                                                    | Allows all characters except '&'                                   |
|                                                                                                    | Save Set                                                           |
|                                                                                                    |                                                                    |
| <br>Your cloned set will appear                                                                                                    |                                                                    |
| Open Set in Implant Log 🕿 Clone Set 쉽 Sharing                                                                                                    | ete Set 🛢 Save Changes 🖾                                           |
| Manage Set Trays and Contents                                                                                                    |                                                                    |
| Copy)CONCOR BULLET IMPL 🖉                                                                                                    |                                                                    |
| Add Tray 🚹                                                                                                    | Collapse All Expand All                                            |
| Add Trey  Kit Trays and Contents Primary Tray  (0)                                                                                                    | Collapse All Expand All 50 Parts) Add products to tray             |
| Add Tray  Kit Trays and Contents Primary Tray  (6                                                                                                    | Collapse All Expand All 60 Parts) Add products to tray             |
| Add Trey     Add Trey     Add Trey     Add Trey     Add Trey     Add Trey     To customize the set refer to step     Manage Set Trays and Contents                                           | Collapse All Expand All<br>60 Parts) Add products to tray          |
| <br>Add Trey     Add Trey     Kit Trays and Contents     Primary Tray     (a)     To customize the set refer to step Manage Set Trays and Contents     TEST - SKYLINE IMP 1,2,3 LEV & INS TI | Collapse All Expand All Collapse All 1.2 Creating a New Custom Set |

### 2.5 Share Sets

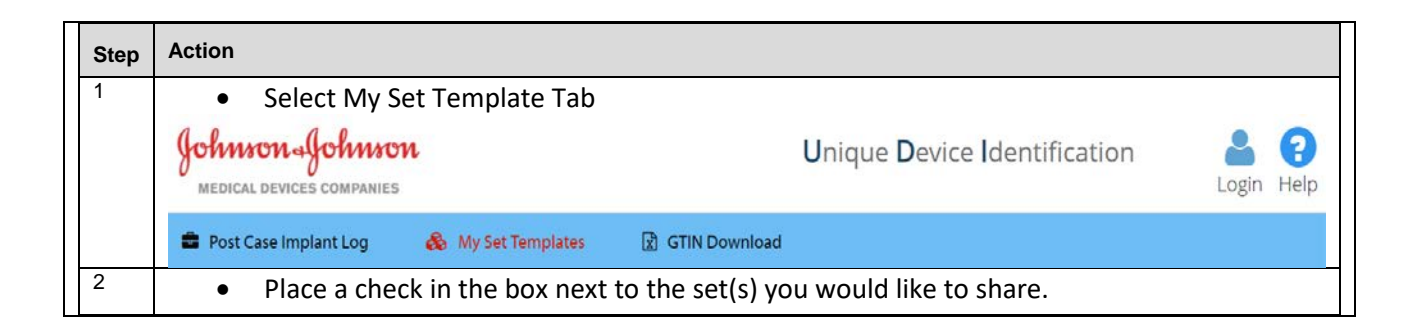

| Image: Status         Set Name *       Company Set Type GTN         Image: Company Set Type GTN         Image: Company Set Type GT                                                                                                    | S | Search Sets                                                                    |                                                                                               | Search                       |                    | Filters: | Show Sets I Created               | Ŧ              | All Sets        |         |
|----------------------------------------------------------------------------------------------------|---|--------------------------------------------------------------------------------|-----------------------------------------------------------------------------------------------|------------------------------|--------------------|----------|-----------------------------------|----------------|-----------------|---------|
| ● #Share Selected Sets          Set Name +       Company Set Type GTN         © Copy/SOTUME MP 1,23 LEV & INSTI       Custom         © Copy/SOTUME MP 1,23 LEV & INSTI       Custom         © Morred       10705034812663         © Brapry Mit (phone       Custom         © STP-012 create Set       Custom         © STP-012 create Set       Custom         Owned       STP-013 Set         © STP-013       Custom         Owned       STP-013 Set         © STP-013       Custom         Owned       STP-013 Set         © STP-013       Custom         Owned       STP-013 Set         © STP-013       Custom         Owned       STP-013 Set         © STP-013       Custom         Owned       STP-013 Set         © STP-013       Custom         Owned       STP-013 Set         © STP-013       Custom         Owned       STP-013 Set         © STP-013       Custom         Owned       STP-013 Set         © STP-013       Custom         Custom       Owned         Structure       Structure         Custom       Owned         Structure       Struc                                                                                                    |   |                                                                                |                                                                                               |                              |                    |          |                                   | All            | I Operating Con | mpanies |
| Set Name &       Company       Set Type       CTN         © Copy/SAVLINE IMP 1,23 LEV & INST       Custom       Owned       123456       Since Set       PP P         © Copy/SAVLINE IMP 1,23 LEV & INST       Custom       Owned       123456       Since Set       PP P         © Copy/SAVLINE IMP 1,23 LEV & INST       Custom       Owned       123456789       Ent © PP P         © Copy/SAVLINE IMP 1,23 LEV & INST       Custom       Owned       10705034812663       Ent © PP P         © Copy/SAVLINE IMP 1,23 LEV & INST       Custom       Owned       10705034812663       Ent © PP P         © STP-012 covers Set       Custom       Owned       STP-012 Set       Since O P P         © STP-013       Custom       Owned       STP-013 Set       Ent © PP P         © STP-013       Custom       Owned       STP-013 Set       Ent © PP P         © STP-013       Custom       Owned       STP-013 Set       Ent © PP P         © STP-013       Custom       Owned       STP-013 Set       Ent © PP P         © STP-013       Custom       Owned       STP-013 Set       Ent © P P         © STP-013       Custom       Stp-013 Set       Ent © P P       Stp-01456         © STP-013       Custom       Stp-01                                                                                                    |   | Share Selected Set                                                             | 3                                                                                             |                              |                    |          |                                   |                |                 |         |
| • Copy/POSTENDE THORACOLUMBAR SCREW REMOVAL       Custom       Owned       123456789       Ent © POF ©         • Empty Kit lphone       Custom       Owned       123456789       Ent © POF ©         • Empty Kit lphone       Custom       Owned       51P-012 Set       Site © POF ©         • STP-012 create Set       Custom       Owned       STP-012 Set       Site © POF ©         • STP-013       Custom       Owned       STP-013 Set       Site © POF ©         • STP-013       Custom       Owned       STP-013 Set       Site © POF ©         • Thota       Custom       Owned       STP-013 Set       Site © POF ©         • Strees Share Selected Sets       Enter the email address of the person you would like to share the set.<br>Set Sharing       Set Sharing         Email Address of User to Share Sets With:       Email Address       Share Sets                                                                                                    |   | Set Name 🕹                                                                     |                                                                                               | Company                      | Set Type           | GTIN     |                                   |                |                 |         |
| CopyPOSTERIOR THORACOLUMBARISCREW REMOVAL       Custom       10705034812693       Edit ○       POF ©         Empty REtiphone       Custom       Owned       12345/299       Edit ○       POF ©         STP-012 create Set       Custom       Owned       STP-012 Set       Wwith @       Edit ○       POF ©         Image: Stp-013       Custom       Owned       STP-012 Set       Wwith @       Edit ○       POF ©         Image: Stp-013       Custom       Owned       STP-013 Set       Edit ○       POF ©         Image: Stp-013       Custom       Owned       STP-013 Set       Edit ○       POF ©         Image: Stp-013       Custom       Owned       STP-013 Set       Edit ○       POF ©         Image: Stp-013       Custom       Owned       STP-013 Set       Edit ○       POF ©         Image: Stp-013       Custom       Owned       STP-013 Set       Edit ○       POF ©         Image: Stp-013       Custom       Owned       STP-013 Set       Edit ○       POF ©         Image: Stp-013       Edit O       Por ©       Edit O       Por ©         Image: Stp-013       Edit O       Por ©       Edit O       Por ©         Image: Stp-013       Edit O       Por ©                                                                                                    |   | (Copy)SKYLINE IMP 1,                                                           | 2,3 LEV & INS TI                                                                              | Custom                       | Owned<br>Custom    | 123456   | 5                                 | Shared With    | 🕈 Edit 🔊        | PDF 🖪   |
| Empty Kit iphone       Custom       Owned       123450789       Exit ? POF 2         STP-012 create Set       Custom       Owned       STP-012 Set       Stword & Exit ? POF 2         strong       Custom       Owned       STP-013 Set       Exit ? POF 2         strong       Strong       Strong       Strong         strong       Email Address of User to Share Sets With:       Email Address         Strong       Share Sets       Share Sets                                                                                                    |   | (Copy)POSTERIOR TH<br>INSTRUMENT SET                                           | ORACOLUMBAR SCREW REMOVAL                                                                     | Custom                       | Owned<br>Custom    | 107050   | )3481 <mark>2663</mark>           |                | Edit 🗿          | PDF 🗋   |
| ■ 5TP-012 create Set       Custom       Owned       STP-012 Set       STP-012 Set       STP-012 Set       STP-013 Set       STP-013 Set       StP-013 Set       StP-013 Set                                                                                                    |   | Empty Kit iphone                                                               |                                                                                               | Custom                       | Owned<br>Custom    | 123456   | 5789                              |                | Edit 🔊          | PDF 🗋   |
| Image: stream of the stream of the stream |   | STP-012 create Set                                                             |                                                                                               | Custom                       | Owned<br>Custom    | STP-012  | 2 Set                             | Shared<br>With | Edit 🔊          | PDF 🗋   |
| <ul> <li>Press Share Selected Sets</li> <li>Share Selected Sets</li> <li>Enter the email address of the person you would like to share the set.<br/>Set Sharing</li> <li>Email Address of User to Share Sets With:</li> <li>[Email Address</li> </ul>                                                                                                    |   | ✓ STP-013                                                                      |                                                                                               | Custom                       | Owned<br>Custom    | STP-01   | 3 Set                             |                | Edit 🔊          | PDF 🖪   |
| Email Address of User to Share Sets With:         Email Address         Share Sets                                                                                                    |   | Press Sha                                                                      | are Selelcted Sets                                                                            | ₽Shar                        | re Sele            | ected S  | Sets                              |                |                 |         |
| Email Address Share Sets                                                                                                    |   | <ul> <li>Press Sha</li> <li>Enter the</li> </ul>                               | e email address of th<br>Set Sharing                                                          | <b>c</b> Shar                | re Sele            | ected S  | Sets<br>e to share th             | ne set.        |                 |         |
|                                                                                                    |   | <ul> <li>Press Sha</li> <li>Enter the</li> </ul>                               | e email address of th<br>Set Sharing<br>Email Address of Us                                   | e person y                   | ou wo              | uld like | Sets<br>e to share th             | ne set.        |                 |         |
|                                                                                                    |   | <ul> <li>Press Sha</li> <li>Enter the</li> </ul>                               | e email address of th<br>Set Sharing<br>Email Address of Us<br>Email Address                  | e person y<br>er to Share Se | ou wo              | uld like | Sets<br>e to share th<br>Share Se | ne set.        |                 |         |
|                                                                                                    |   | <ul> <li>Press Sha</li> <li>Enter the</li> </ul>                               | e email address of th<br>Set Sharing<br>Email Address of Us<br>Email Address                  | e person y<br>er to Share Se | ou wo              | uld like | Sets<br>e to share th<br>Share Se | ne set.        |                 |         |
|                                                                                                    |   | <ul> <li>Press Sha</li> <li>Enter the</li> </ul>                               | e email address of th<br>Set Sharing<br>Email Address of Us<br>Email Address                  | e person y<br>er to Share Se | ou wo              | uld like | Sets<br>e to share th<br>Share Se | ne set.        |                 |         |
|                                                                                                    |   | <ul> <li>Press Sha</li> <li>Enter the</li> </ul>                               | e email address of th<br>Set Sharing<br>Email Address of Us<br>Email Address                  | e person y                   | ou wo              | uld like | Sets<br>e to share th<br>Share Se | ne set.        |                 |         |
| <ul> <li>The person receiving the shared set will get an email with instructions to either Log<br/>meddevudi.com or to set up an account.</li> </ul>                                                                                                    |   | <ul> <li>Press Sha</li> <li>Enter the</li> <li>The pers<br/>meddevu</li> </ul> | e email address of th<br>Set Sharing<br>Email Address of Us<br>Email Address<br>Email Address | red set will<br>an account   | ou wo<br>ets With: | uld like | Sets<br>e to share th<br>Share So | ne set.<br>ets | to either       | r Log   |
| <ul> <li>The person receiving the shared set will get an email with instructions to either Log<br/>meddevudi.com or to set up an account.</li> </ul>                                                                                                    |   | <ul> <li>Press Sha</li> <li>Enter the</li> <li>The pers<br/>meddevu</li> </ul> | e email address of th<br>Set Sharing<br>Email Address of Us<br>Email Address<br>Email Address | red set will<br>an account   | ou wo<br>ets With: | uld like | Sets<br>e to share th<br>Share Se | ne set.        | to either       | r Log   |

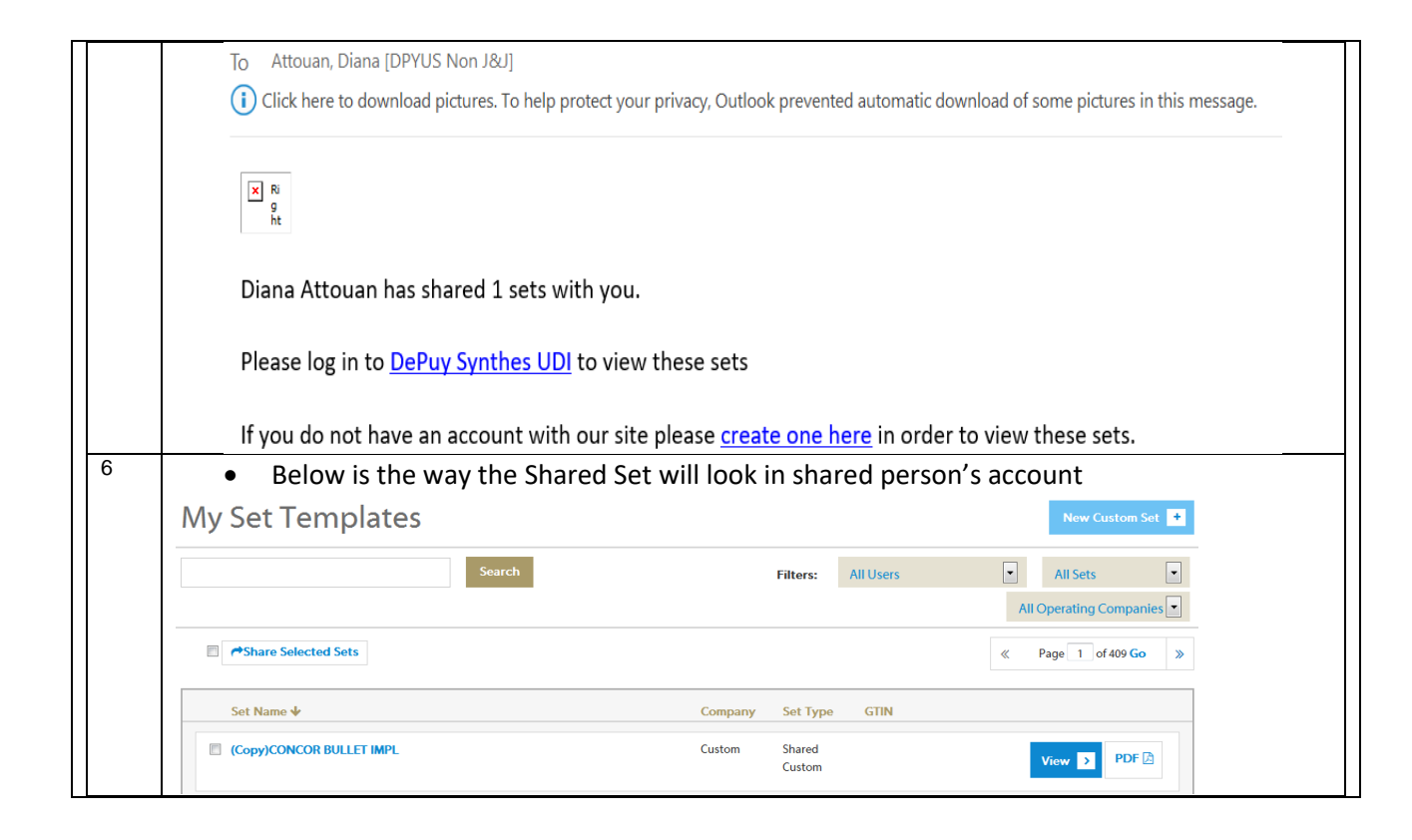

#### 2.6 Delete Sets

| Step | Action                                                                                                    |
|------|----------------------------------------------------------------------------------------------------|
| 1    | Select My Set Template Tab                                                                                                    |
|      | JohnsonUnique Device IdentificationMEDICAL DEVICES COMPANIESUnique Device IdentificationWelcome Diana AttouanAccountHelp                                                                                                    |
|      | 🚔 Post Case Implant Log 🛛 🗞 My Set Templates 🔀 GTIN Download                                                                                                    |
| 2    | <ul> <li>Press Edit next to a Set Type labeled "Owned Custom"         <ul> <li>You cannot delete Standard Sets</li> </ul> </li> </ul>                                                                                                    |
|      | Set Name V Company Set Type GTIN                                                                                                    |
|      | Copy)CONCOR BULLET IMPL Custom Owned Custom Define Custom Define Custom Custom |
|      |                                                                                                    |

| 3 | •                        | Press Delete<br>← My Sets   | Set             |            |                 |                        |                                       |                           |                      |                                  |            |   |
|---|--------------------------|-----------------------------|-----------------|------------|-----------------|------------------------|---------------------------------------|---------------------------|----------------------|----------------------------------|------------|---|
|   |                          | Open Set in Implant Log     | Clone Set 🖓     | Sharing A  | PDF 🗋 Delete Se | : <b>Ū</b>             |                                       |                           |                      | Save Chang                       | es 🖺       |   |
|   |                          | Manage Set                  | rays and        | Contents   |                 |                        |                                       |                           |                      |                                  |            |   |
|   |                          | dd Tray                     | COR BULLET      | FIMPL 🧪    |                 |                        |                                       |                           | Collapse             | e All Expand                     | All        |   |
| 4 |                          |                             |                 |            |                 |                        |                                       |                           |                      |                                  |            |   |
|   | •                        | Press OK in t               | he confir       | mation l   | pox that a      | ppears.                |                                       |                           |                      |                                  |            |   |
|   |                          | Aro                         |                 | (ou wont t | to delete t     | nis set?               |                                       |                           |                      |                                  |            |   |
|   |                          | Are                         | you sure y      | ou want    | lo delete ti    |                        |                                       |                           |                      |                                  |            |   |
|   |                          | Ale                         | you sure y      | ou want    | to delete ti    |                        |                                       |                           |                      |                                  |            |   |
|   |                          | Are                         | you sure y      |            |                 |                        |                                       | ОК                        | Cancel               |                                  |            |   |
|   |                          | Ale                         | you sure y      | ou want i  |                 |                        |                                       | ОК                        | Cancel               |                                  |            |   |
| 5 | •                        | The set is no               | longer ir       | n My Set   | 5               |                        |                                       | ОК                        | Cancel               |                                  |            |   |
| 5 | •<br>My Se               | The set is no               | longer ir       | n My Set   | 5               |                        |                                       | ОК                        | Cancel               | New C                            | Sustom Set | + |
| 5 | My So<br>Search Set      | The set is no<br>et Templat | longer ir<br>es | n My Set   | S               |                        | Filters:                              | OK<br>Show Sets J Created | Cancel               | New G                            | Sustom Set | + |
| 5 | •<br>My So<br>Search Set | The set is no<br>et Templat | longer ir<br>es | n My Set   | 5               | F                      | Filters:                              | OK<br>Show Sets I Created | Cancel               | All Sets<br>Operating C          | Custom Set | • |
| 5 | My So<br>Search Set      | The set is no<br>et Templat | longer ir<br>es | n My Set:  | S               | F                      | Filters:                              | OK<br>Show Sets J Created | Cancel<br>•<br>All G | New G<br>All Sets<br>Operating C | ompanies   | • |
| 5 | Search Set               | The set is no<br>et Templat | longer ir<br>es | n My Set   | 5               | F                      | Filters:                              | OK<br>Show Sets I Created | Cancel               | New G<br>All Sets<br>Operating C | Guttom Set | • |
| 5 | Search Set               | The set is no<br>et Templat | longer ir<br>es | n My Set:  | 5               | F<br>Company<br>Custom | Filters:<br>Set Ty<br>Owner<br>Custor | OK<br>Show Sets I Created | Cancel<br>•<br>All ( | New C<br>All Sets<br>Operating C | Ompanies   | • |

# 3. Downloading GTINs to Excel:3.1 GTIN Excel Download

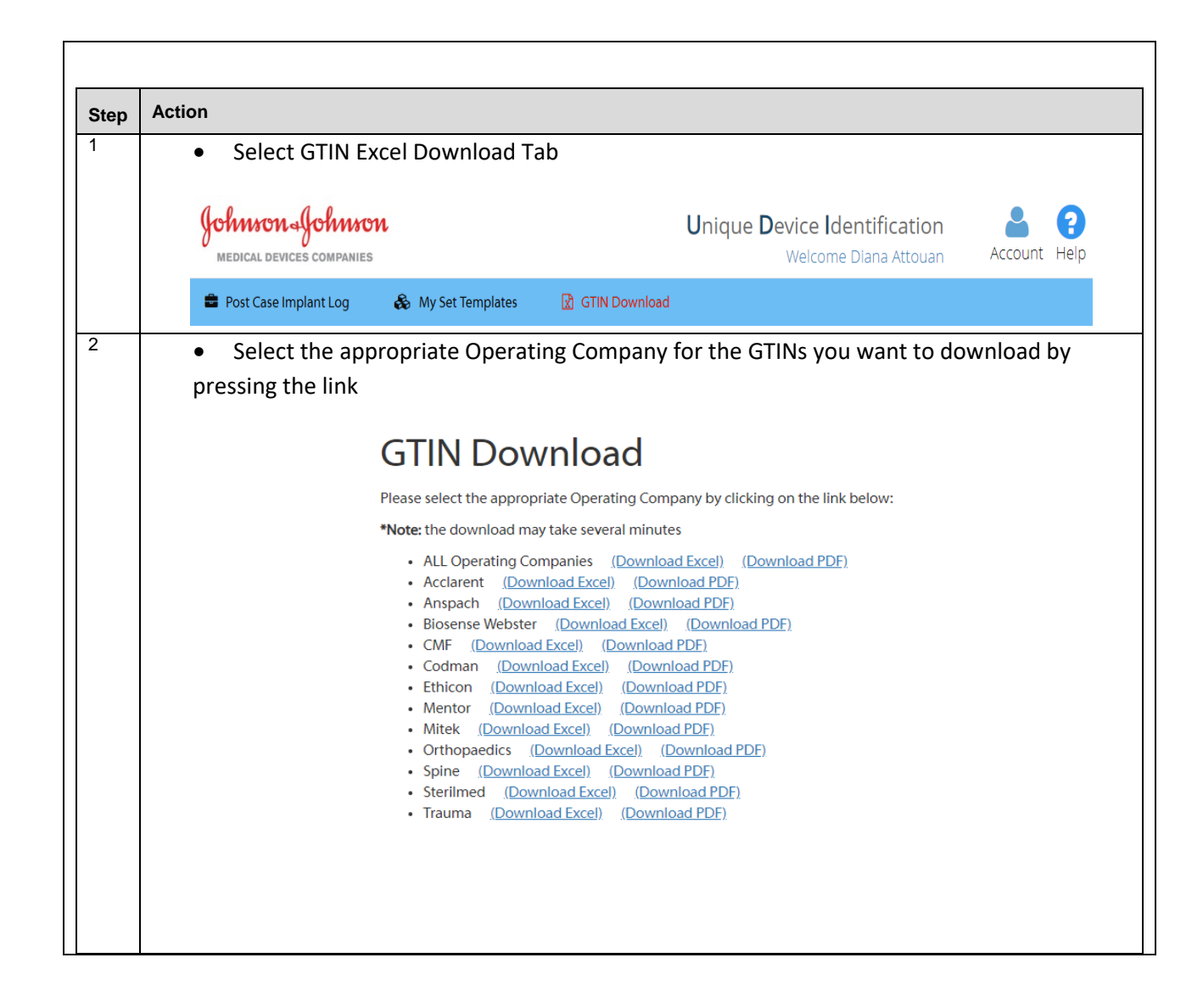

|        | Johnson Johnso<br>MEDICAL DEVICES COMPANIES                                                                                                    | m                                                                                                    | U              | Inique Device Identification<br>Welcome Diana Attouan | Account He |
|--------|----------------------------------------------------------------------------------------------------|----------------------------------------------------------------------------------------------------|----------------|-------------------------------------------------------|------------|
|        | Post Case Implant Log                                                                                                    | 🍪 My Set Templates                                                                                                    | GTIN Download  |                                                       |            |
|        |                                                                                                    |                                                                                                    |                |                                                       |            |
|        | GTIN Download                                                                                                    | d                                                                                                    |                |                                                       |            |
|        | Please select the appropriate Operation                                                                                                    | g Company by clicking on the link                                                                                                    | below:         |                                                       |            |
| •      | Acclarent (Download Excel)     Anspach (Download Excel)     Biosense Webster (Download Excel) (De     Codman (Download Excel) (De     Codman (Download Excel)) (De     Codman (Download Excel)) (De     Mitek (Download Excel) (De     Othopaedics (Download Excel))(De     Spine (Download Excel) (De     Serimed (Download Excel))(De     Sterimed (Download Excel))(De     Trauma (Download Excel))(De     Trauma (Download Excel))(De     Spine (Download Excel))(De     Trauma (Download Excel))(De     Spine (Download Excel))(De     Trauma (Download Excel))(De     Spine (Download Excel))(De     Spine (Download Excel))(De | (Download PDF)<br>(Download PDF)<br>(Excel) (Download PDF)<br>(Oownload PDF)<br>Oownload PDF)<br>Oownload PDF)<br>ownload PDF)<br>ethy (Download PDF)<br>(Download PDF)<br>(Download PDF)<br>(Download PDF)<br>Download PDF) |                |                                                       |            |
| DS     | GTIN_ALLxlsx                                                                                                    |                                                                                                    |                |                                                       |            |
|        |                                                                                                    |                                                                                                    |                |                                                       |            |
| The fi | ile may appear differ                                                                                                    | ently if you are                                                                                                    | e using a brov | vser other than Google                                | e Chrome   |
| The fi | ile may appear differ<br>elect the Zip file to o                                                                                                    | ently if you are                                                                                                    | e using a brov | vser other than Google                                | e Chrome   |
| The fi | ile may appear differ<br>elect the Zip file to o                                                                                                    | pen<br>DS_G                                                                                                    | e using a brov | vser other than Google                                | e Chrome   |

|          |                                                   | Name                                          | 0                                                                                                    | Туре                                                                                                    | Compressed size | Password pr Size | Ratio           | Date modified |
|----------|---------------------------------------------------|-----------------------------------------------|----------------------------------------------------------------------------------------------------|----------------------------------------------------------------------------------------------------|-----------------|------------------|-----------------|---------------|
|          | <ul> <li>Quick access</li> <li>Desktop</li> </ul> | DS_GT                                         | IN_MITEK,xlsx                                                                                                   | Microsoft Excel Worksheet                                                                                                    | 761             | B No             | 109 K8 31%      | 8/22/2018 9:0 |
|          | 2 Documents                                       | 1                                             |                                                                                                    |                                                                                                    |                 |                  |                 |               |
|          | Downloads                                         |                                               |                                                                                                    |                                                                                                    |                 |                  |                 |               |
|          |                                                   |                                               |                                                                                                    |                                                                                                    |                 |                  |                 |               |
|          |                                                   |                                               |                                                                                                    |                                                                                                    |                 |                  |                 |               |
|          | <ul> <li>Exce</li> </ul>                          | el file opens                                 |                                                                                                    |                                                                                                    |                 |                  |                 |               |
|          |                                                   |                                               |                                                                                                    |                                                                                                    |                 |                  |                 |               |
|          | A                                                 | В                                             |                                                                                                    |                                                                                                    | с               |                  | D               | E             |
| 1        |                                                   | 1 0                                           | /                                                                                                    | 1 0                                                                                                    |                 |                  |                 |               |
| 2        |                                                   | - alas                                        | Man                                                                                                    | 10 MARTIN                                                                                                    |                 |                  |                 |               |
| 3        |                                                   | yow                                           | 10 May                                                                                                    | <i>Crivis</i> Ori                                                                                                    |                 |                  |                 |               |
| 4        |                                                   | 0                                             | 0                                                                                                    | /                                                                                                    |                 |                  |                 |               |
| 5        |                                                   | MEDIC                                         | AL DEVICES                                                                                                    | COMPANIES                                                                                                    |                 |                  |                 |               |
| 7        |                                                   |                                               |                                                                                                    |                                                                                                    |                 |                  |                 |               |
| <i>`</i> |                                                   |                                               |                                                                                                    |                                                                                                    |                 |                  |                 |               |
| 8        |                                                   |                                               | U                                                                                                    | Inique Device                                                                                                    | Identifica      | tion             |                 |               |
|          |                                                   |                                               |                                                                                                    |                                                                                                    | oport           |                  |                 |               |
| 9        |                                                   |                                               |                                                                                                    | GIIN                                                                                                    | eport           |                  |                 |               |
| 10       |                                                   |                                               |                                                                                                    |                                                                                                    |                 |                  |                 |               |
| 11       | D                                                 |                                               |                                                                                                    |                                                                                                    |                 |                  |                 |               |
| 12       | Date: 08/29/201                                   | 9                                             |                                                                                                    |                                                                                                    |                 |                  |                 |               |
| 14       | Product #                                         | GTIN                                          | Product Desc                                                                                                    |                                                                                                    |                 |                  | Operating Compa | ny Unit of N  |
| 15       | 219219                                            | 10886705005536                                | ARTHRO MOD                                                                                                    | HEXDRV TIP 4.0MM *EA                                                                                                    |                 |                  | Mitek           | EA            |
| 16       | 285143                                            | 10886705022533                                | BRIST-LATRJET                                                                                                   | GLNOID 2.9DRBIT                                                                                                    |                 |                  | Mitek           | EA            |
| 17       | 280061                                            | 10886705014569                                | PROMO KIT SM                                                                                                    | ALLIOINT ARTHRO INSTR 5                                                                                                    | ET EA           |                  | Mitek           | EA            |
| 18       | 280068                                            | 10886705014613                                | PROMOTIONAL                                                                                                    | L KIT - CORDCUTTER                                                                                                    |                 |                  | Mitek           | EA            |
| 19       | 281339                                            | 10886705016013                                | 1339 5.9 STOR                                                                                                   | Z/LINV SHTH+OBT+TROC                                                                                                    | NS              |                  | Mitek           | EA            |
| 20       | 213035                                            | 10886705020140                                | RIGIDFIX CRVE                                                                                                   | FEMORAL ROD 10MM                                                                                                    |                 |                  | Mitek           | EA            |
| 21       | 219633                                            | 10886705024285                                | LOW PROFILE I                                                                                                   | REAMER, 10.5MM                                                                                                    |                 |                  | Mitek           | EA            |
| 22       | 242693                                            | 10886705028894                                | BUTTON, MITE                                                                                                    | K LOCKING SHTHS                                                                                                    |                 |                  | Mitek           | EA            |
| 23       | 232205                                            | 10886705011025                                | ACL ACC STRSH                                                                                                   | HOT PASS 8.5 *PK/10                                                                                                    |                 |                  | Mitek           | EA            |
| 24       | 242034                                            | 10886705029075                                | SHE_1RSTCK_5                                                                                                    | .9,30,167CW_MITEK                                                                                                    |                 |                  | Mitek           | EA            |
| 25       | 285310                                            | 10886705018116                                | BRISTOW-LATA                                                                                                    | ARJET SWITCHING STICK                                                                                                    |                 |                  | Mitek           | EA            |
| 26       | 220250                                            | 10886/0500/165                                | S&W CANC 50                                                                                                    |                                                                                                    | D               |                  | Mitek           | EA            |
| 27       | 222328                                            | 10880705022434                                | 5.5IVIIVI/6.5IVIM                                                                                               | DE LOD 190 LEET *FA                                                                                                    | r               |                  | Mitek           | EA            |
| 28       | 214029                                            | 10886705033731                                |                                                                                                    |                                                                                                    |                 |                  | Mitok           | EA            |
| 29       | 232023                                            | 10886705011220                                |                                                                                                    |                                                                                                    |                 |                  | Mitok           | EA            |
| 30       | 232411                                            | 10000703011230                                |                                                                                                    |                                                                                                    | сц              |                  | Mitok           | EA            |
| 32       | 283315                                            | 1088670500067                                 |                                                                                                    | TTED I O 3 5MM 50K                                                                                                    | 311             |                  | Mitek           | ΕA            |
| 32       | 203313                                            | 10886705000975                                |                                                                                                    | TAR *FA                                                                                                    |                 |                  | Mitek           | EΑ            |
| 33       | 210455                                            | 100007050010575                               |                                                                                                    |                                                                                                    |                 |                  | Mitak           | LA<br>EA      |
| 3/       |                                                   | I DE LES MARTE AL LES ACTUES DE LES ACTUES DE | The second second second second second second second second second second second second second second second se | The second second s |                 |                  |                 | P D           |